澎湖縣教育信箱-雲端資料轉移教學手冊

一、 教育信箱(@mail.phc.edu.tw)轉移至其他 google 信箱
 (@gmail.com / @go.edu.tw)

1. 登入教育信箱,然後前往「轉移您的內容」

(<u>https://takeout.google.com/transfer</u>)頁面。

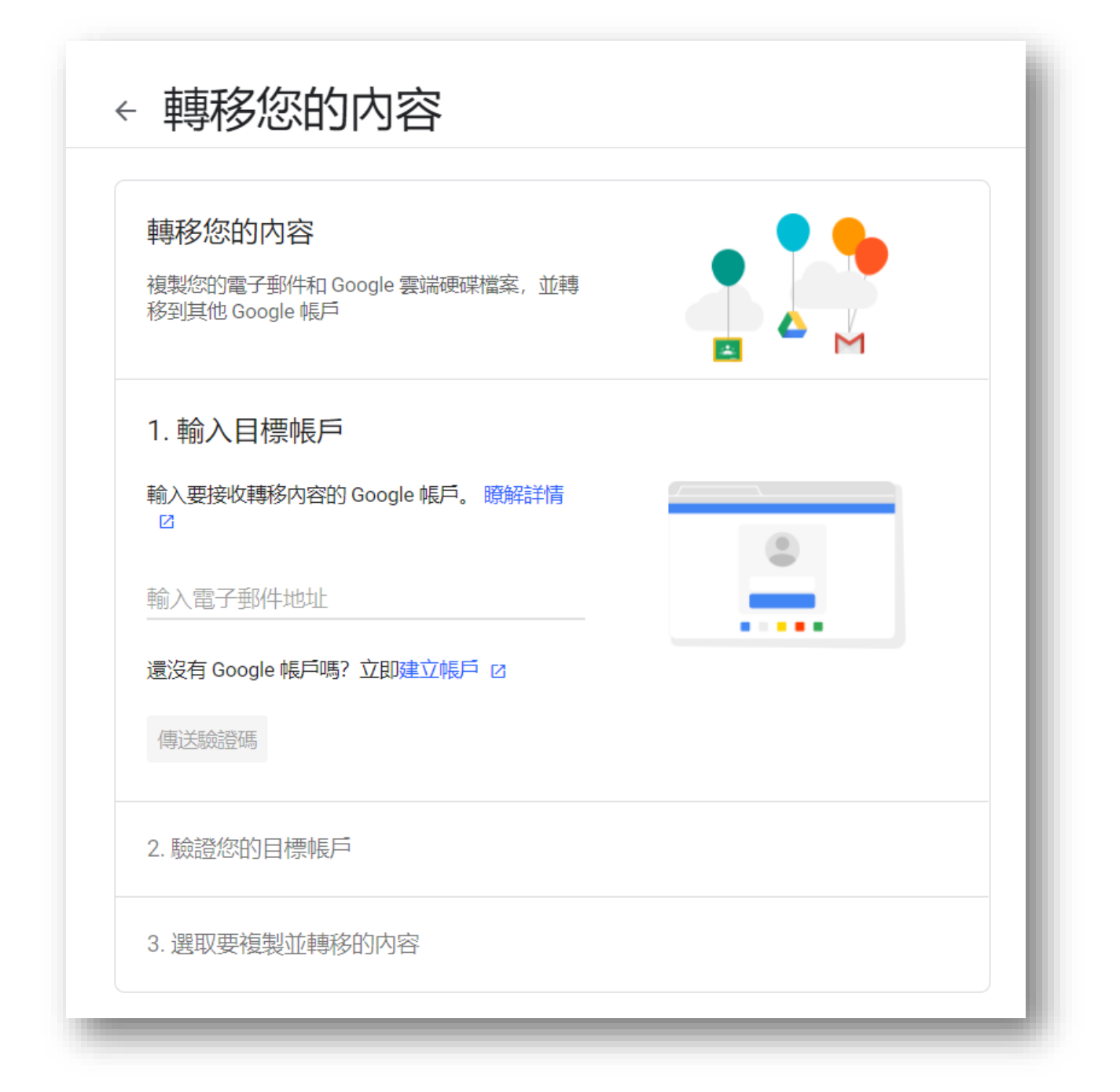

2. 輸入您要複製內容的 Google 帳戶電子郵件地址,並點選「傳送驗證碼」。

| 1. 輸入目標帳戶                  |   | ł. |
|----------------------------|---|----|
| 輸入要接收轉移內容的 Google 帳戶。 瞭解詳情 |   | L  |
| 輸入電子郵件地址                   | ۲ |    |
| @go.edu.tw                 |   | L  |
| 還沒 Sogle 帳戶嗎? 立即建立帳戶 12    |   | L  |
| 傳送驗證碼                      |   |    |

3. 選取「取得驗證碼」。

前往您想轉移的 Gmail 收件匣,查看 Google 寄來的轉移確認電子郵件。選取電子郵件中的「取得確認碼」。畫面上會出現新開啟的分頁,並顯示 確認碼。

| 驗證您的帳戶                                               |
|------------------------------------------------------|
| 有人要求我們將 <del>。mail.phc.edu.tw</del> 的內容轉移<br>到您的帳戶中。 |
| 請透過下方按鈕取得確認碼以驗證您的帳戶。確認碼的有<br>效期限為 24 小時。瞭解詳情         |
| 不知道為何會收到這封電子郵件嗎?只要您不採取任何行<br>動,系統就不會將任何內容轉移到您的帳戶中。   |
| 取得確認碼                                                |

| 、 11年中(      | か半守11夕                                                                  |
|--------------|-------------------------------------------------------------------------|
|              | • • • • •                                                               |
|              |                                                                         |
|              | 您的確認碼是:                                                                 |
|              |                                                                         |
| 登入,<br>時内有效。 | @mail.phc.edu.tw 並輸入這組確認碼,即可啟動轉移作業。驗證碼在 24 小如需詳細資訊,請造訪 Google 帳戶說明中心 🖸。 |
| 繼續           |                                                                         |

 切換到您的學校帳戶,然後回到「轉移您的內容」頁面。輸入確認碼,然後 選擇「驗證」。

| 宣有您的電子郵件信箱<br>( <b>」</b> @go.edu.t<br>碼。如果有收到,請在<br>等幾分鐘才會收到這封 | w),看看有沒有收到確認<br>這裡輸入確認碼。您可能要<br>電子郵件。 瞭解詳情 🛛 | ***** |
|----------------------------------------------------------------|----------------------------------------------|-------|
| 輸入驗證碼<br>AR226年時間                                              |                                              |       |
| <b>脑</b> 證 重新傳                                                 | 送確認碼                                         |       |

5. 選擇您要複製的內容,然後選取「開始轉移」。

| 3. 選取要複<br>選擇您要複製並<br>的檔案共用對象        | 製並轉移的内容<br>轉移到其他帳戶的內容。您所設定<br>仍可以存取原始檔案。瞭解詳情                      |
|--------------------------------------|-------------------------------------------------------------------|
| 陳兆平                                  | ≫2@mail.phc.edu.tw                                                |
| 商品                                   | 詳細資料                                                              |
| 🛆 雲端硬碟                               | 「我的雲端硬碟」檔案 (您擁有的檔案)、與我共用的檔案                                       |
| M Gmail                              | 所有郵件                                                              |
| 開始轉移                                 |                                                                   |
| ← 聘移                                 | 您的内容                                                              |
|                                      |                                                                   |
| ✓ 大功台                                | 司成                                                                |
|                                      |                                                                   |
| 正在複製您的<br>完成後,系統                     | 的谷业轉移到,在在我们在QQO.edu.tw。轉移作業最多可能需要一週才曾元成。<br>一個傳送電子郵件通知您。          |
| 正在複製您的<br>完成後,系約<br>檢視記錄             | 內谷亚轉移到,在在認識了國家。<br>會傳送電子郵件通知您。                                    |
| 正在複製您的<br>完成後,系統<br>檢視記錄<br>返回 GOOGL | 时內谷亚轉移到,在在臺灣之國國o.edu.tw。轉移作業最多可能需要一週才曾元成。<br>管傳送電子郵件通知您。<br>E帳戶頁面 |

※說明注意事項:

複製作業時間為幾小時甚至長達一週,視雲端硬碟容量之多寡。
 2. 複製過程中,檔案副本可能會分批出現在您的 Google 帳戶中。
 3. 檔案複製完畢,系統會傳送通知信件到您的 Gmail 上。

二、教育信箱(@mail.phc.edu.tw)轉移至微軟教育信箱(@ms.edu.tw) 的 One Drive

說明: 微軟與教育部簽署的永久免費教育版 A1 信箱,有免費 5TB 的空間,足 夠需求量大的教師使用,教師可至微軟網站(<u>https://o365.k12cc.tw/</u>),點選 教育雲帳號啟用,而後登入教育雲帳號即可免費直接創建。

第一種:利用 軟體 Air Explorer 協助轉移

請參閱操作影片: <u>https://www.youtube.com/watch?v=v5DTyFgNLo0</u>

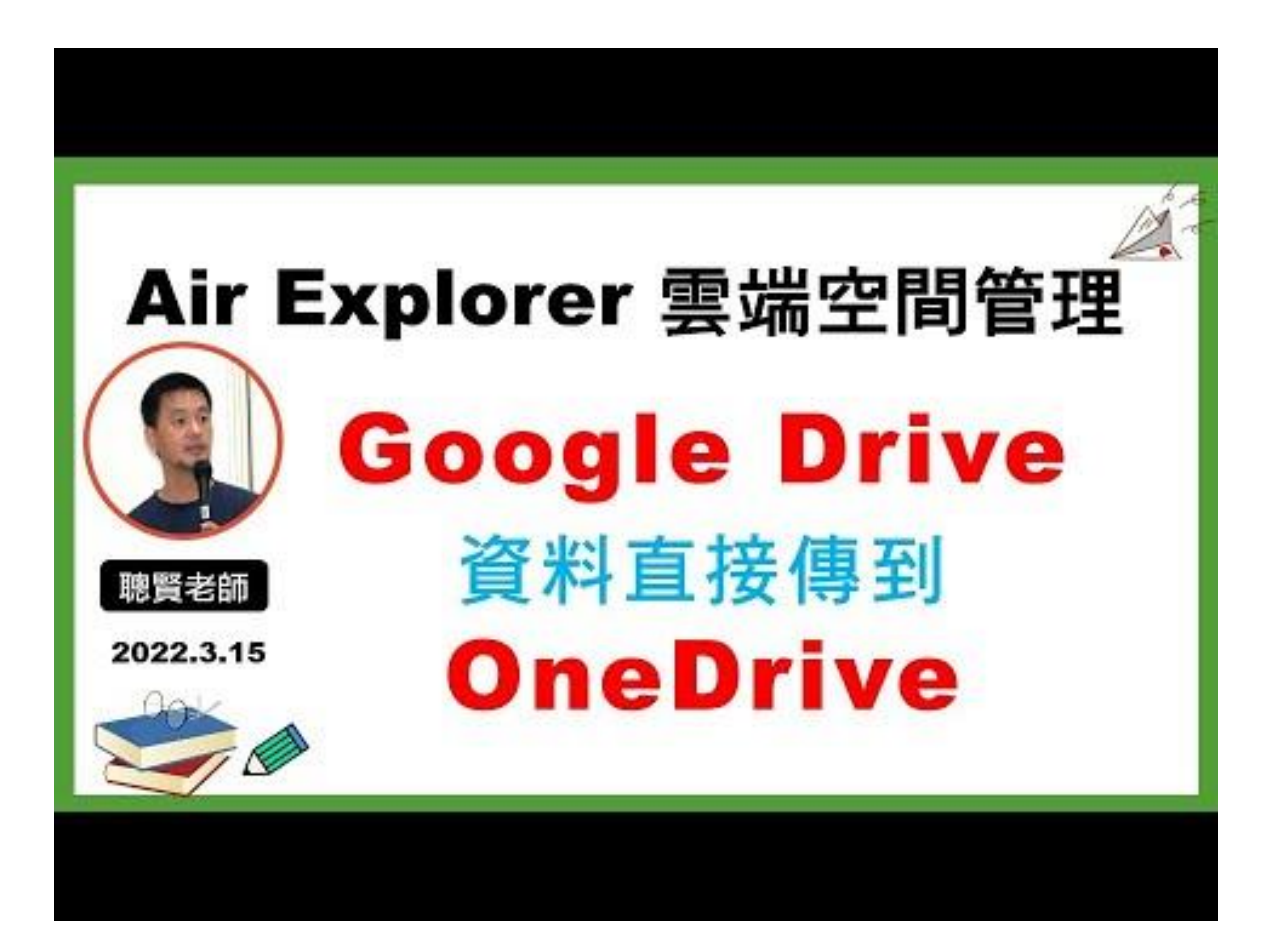

第二種:先下載 Google 檔案,再自行上傳至 One Drive 空間 1.登入教育信箱後,點選右上角開啟「管理你的 google 帳號」

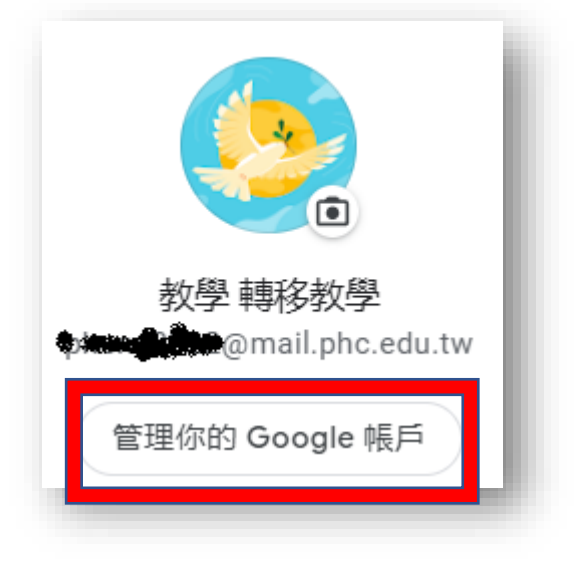

2. 點選左邊「資料和隱私權」,

| ٢  | 首頁       |
|----|----------|
| Ē  | 個人資訊     |
| ۲  | 資料和隱私權   |
| ð  | 安全性      |
| 0) | 体田老和八百山家 |
|    | 使用有相方学内合 |
|    | 使用有机力学内各 |

3. 在右邊出現「資料和隱私權」頁面,下拉至「您在應用程式和服務中的資

料」, 並點選「下載或刪除資料 → 下載您的資料」

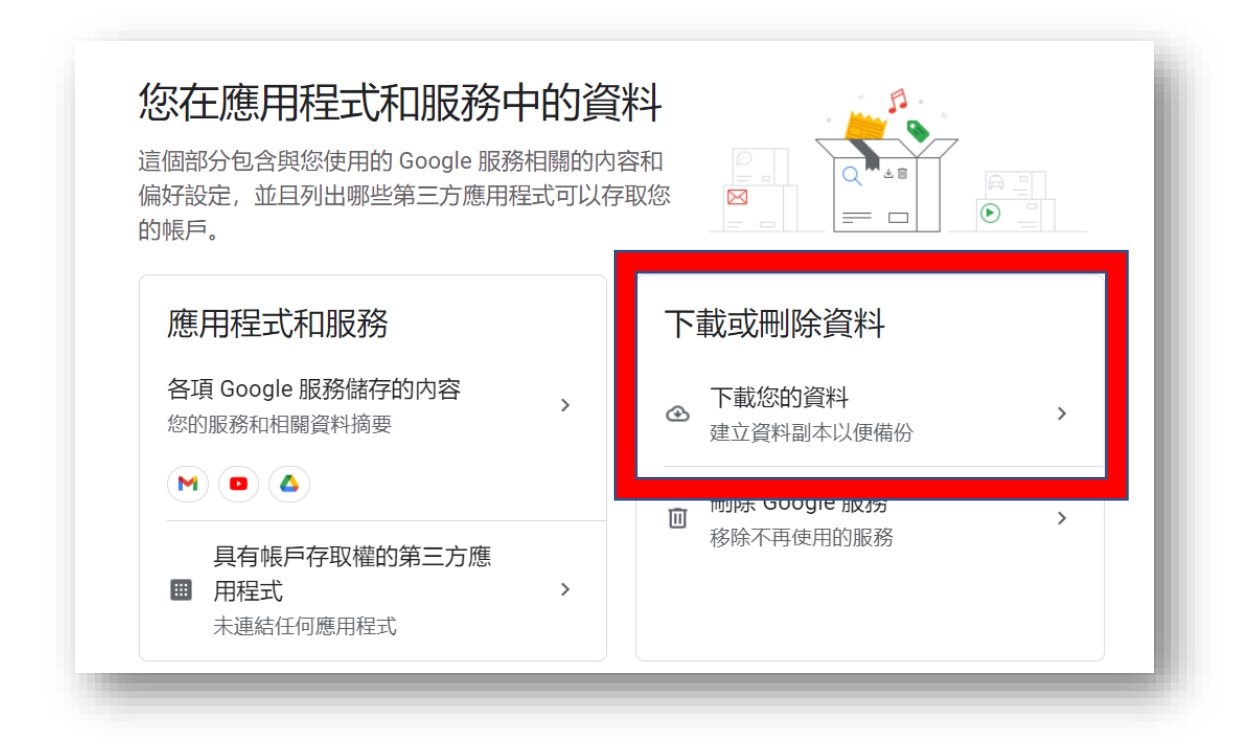

4. 進入後,先點選「取消全選」,才不會把所有東西都匯出。

| ← Google 匯出                                                   |
|---------------------------------------------------------------|
| 您的帳戶,資料歸您。<br>您可以匯出 Google 帳戶中的内容,做為備份資料或<br>用於 Google 以外的服務。 |
| 建立新的匯出作業                                                      |
| 1 選取要納入的資料 已選取 47 個, 共 48 個                                   |
| 產品 取消全選 ■ 已儲存 在 Google 搜尋和地圖中已儲存連結 (圖片、地點、網頁等) 的集             |
| ► CSV 格式                                                      |
| 31 日曆<br>iCalendar 格式的日曆資料。更多資訊                               |

5. 下拉勾選要匯出的選項,如 Google 雲端硬碟、Google 相簿等,而後拉至最

下方點選「下一步」。

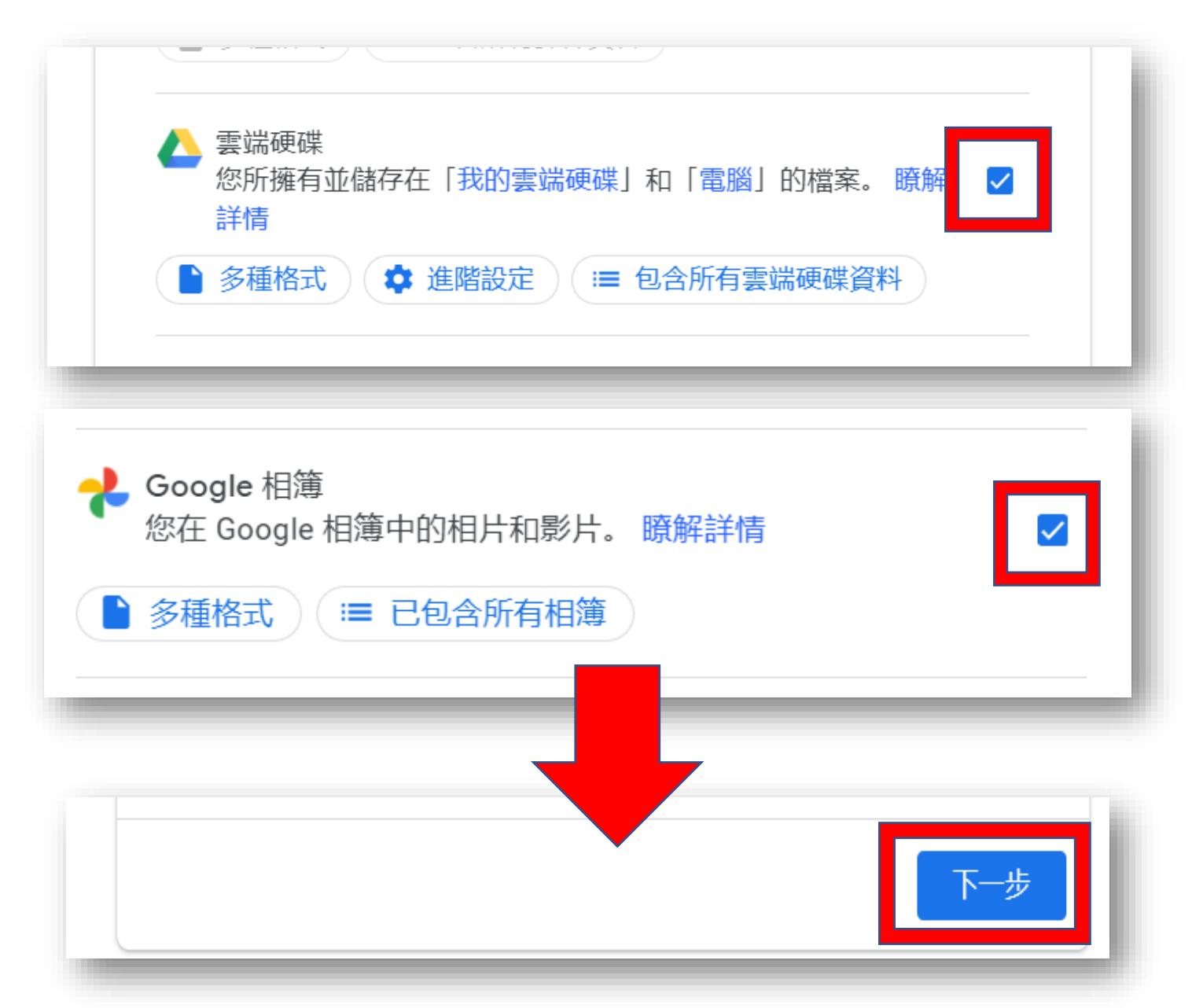

**註1**. 不全選是因為 Google 服務有很多,如果全部都匯入會花費很多時間,且 因目標為減少容量,故建議僅匯出雲端硬碟內容及相簿即可。 6. 選擇檔案類型、匯出的頻率和目標,完成後點選「建立匯出作業」

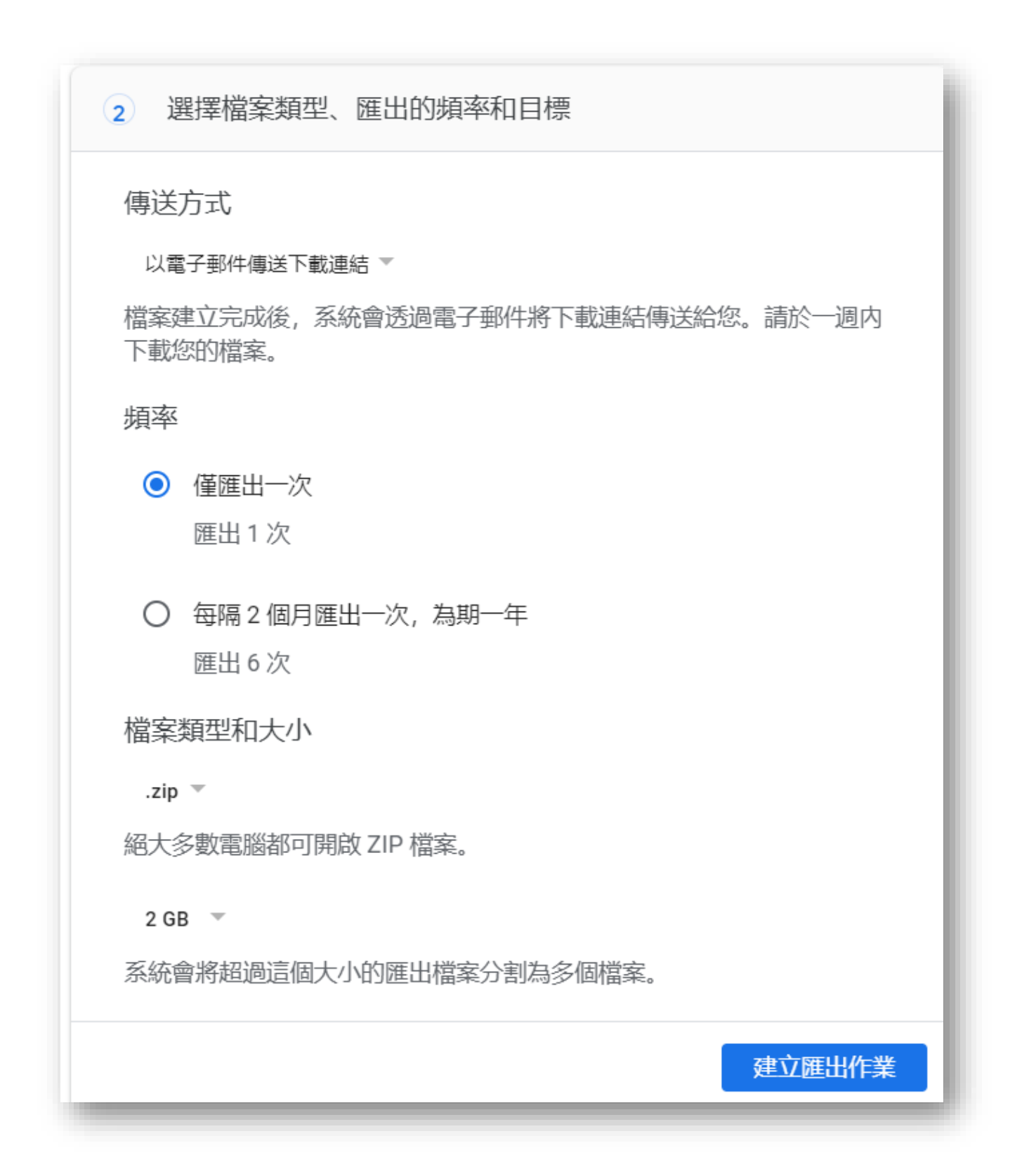

7. 匯出程序可能需要較長的處理時間(數小時或數天)。資料匯出完成後,系

統會發送電子郵件通知您,您可以選擇自己的需求下載。

| 高給我▼              |                                                        |
|-------------------|--------------------------------------------------------|
|                   | Google                                                 |
|                   | 您的帳戶,資料歸您。                                             |
|                   | 您在 2022年5月30日要求的 Google 資料副本已建立完畢,您可以在 2022年6月6日前下載檔案。 |
|                   | 下載內容將包含下列服務的資料:                                        |
|                   | • 雲碼硬碟<br>• Google 相簿                                  |
|                   | 管理匯出項目                                                 |
|                   | 下載 1 個檔案 (共 4 個)                                       |
|                   | 下載 2 個檔案 (共 4 個)                                       |
|                   | 下載 4 個檔案 (共 4 個)                                       |
|                   | 您最近使用了 Google 匯出                                       |
|                   |                                                        |
|                   |                                                        |
| ← 管理您             | 的匯出作業                                                  |
|                   |                                                        |
| 將您的檔案複製到 確保當您不想再何 |                                                        |
| 請勿將您的匯出林          | 這個匯出檔案的大小超過單一檔案上 字放了                                   |
| 看見的地方。            | 限,因此我們已經將檔案分割成4個封<br>裝檔案。                              |
| 您可以前往您的           |                                                        |
| 除帳戶。              | 第1前57,只有 <b>4</b><br>部分 (1.88 GB)                      |
| 匯出建立              | 第2部分, 共有4                                              |
| 2 項產<br>品 201     | 部分 (1.1 GB) ✓ 下戰 檔案                                    |
| 5.61 GB           | 第3部分,共有4                                               |
|                   | 部分 (1.45 GB) 新的                                        |
|                   | 第 4 部分,共有 4                                            |
|                   |                                                        |
|                   |                                                        |

8. 當下載到你的電腦後並解完壓縮,就可以一般方式上傳到 One Drive。

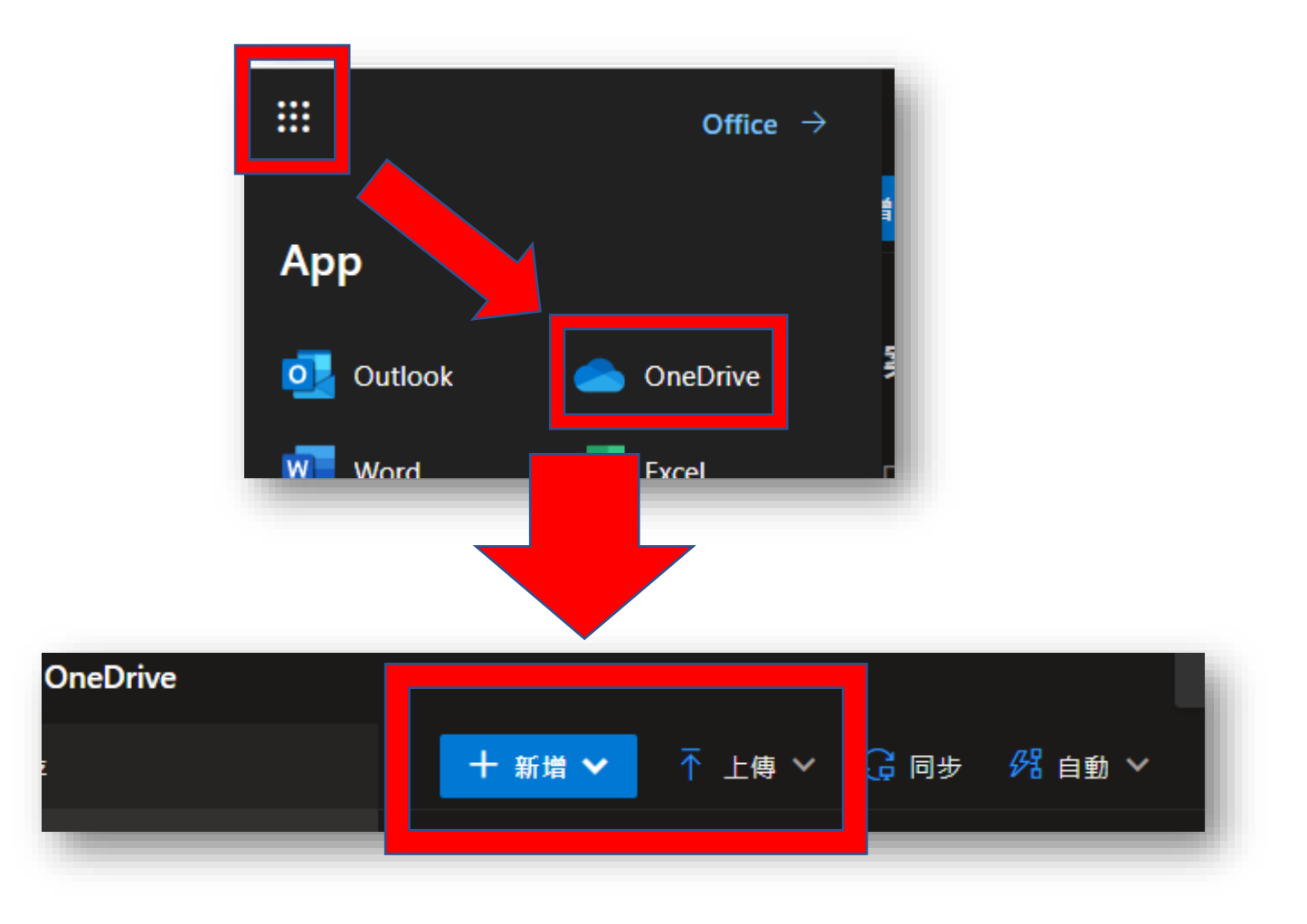